## Выписка по карте

Выписка по карте представляет собой список операций по карте за выбранный период.

Для получения выписки выполните следующие действия:

- 1. Перейдите к просмотру информации о карте.
- 2. При наличии у основной карты дополнительных карт, можно получить выписку по дополнительным картам. Для этого установите соответствующий переключатель в положение *Активен*.
- 3. Над списком операций указан период, за который отображается выписка по умолчанию. Для задания другого периода нажмите кнопку H (см. рис. 37).

|                                    | * 🗢 💎 📓 🛔 13:24           |     | * • • 1    |    |    |       |       |      |      |   |  |
|------------------------------------|---------------------------|-----|------------|----|----|-------|-------|------|------|---|--|
| 🗙 Период выпис                     | ки 🗸                      | ×   | 201        | 5  |    |       |       |      |      | ľ |  |
| Начало                             | 03.07.2015                | Hav | Пт, 3 июл. |    |    |       |       |      |      |   |  |
| Конец                              | 03.12.2018                | Koi | <          |    | Ию | пь 20 | 15 r. |      | >    |   |  |
|                                    |                           |     |            |    |    |       |       |      | BC   |   |  |
| Укажите период,<br>получить выписк | за который вы хотите<br>у |     |            |    |    |       | 3     | 4    |      |   |  |
|                                    |                           |     |            |    |    |       | 10    | 11   | 12   |   |  |
|                                    |                           | н.  | 13         | 14 | 15 | 16    | 17    | 18   | 19   |   |  |
|                                    |                           |     | 20         | 21 | 22 | 23    | 24    | 25   | 26   |   |  |
|                                    |                           | 1   | 27         | 28 | 29 | 30    | 31    |      |      |   |  |
|                                    |                           | U.  |            |    |    |       | уст   | ГАНО | вить |   |  |
|                                    |                           | 1   |            |    |    |       |       | OTM  | ИЕНА |   |  |
|                                    |                           |     |            |    |    |       |       | очис | тить |   |  |
|                                    |                           |     |            |    |    |       |       |      |      |   |  |

Рис. 37. Выбор периода получения выписки

4. На открывшейся странице укажите даты начала и конца периода получения выписки и нажмите кнопку*а* 

На стороне банка может быть настроено отображение в выписке по карте определенного количества последних операций. В этом случае кнопка для настройки периода выписки отсутствует.

Выписка отображается на странице просмотра информации о карте (см. рис. 36).

Для просмотра операций по расходам нажмите кнопку И Расходы (см. рис. 38).

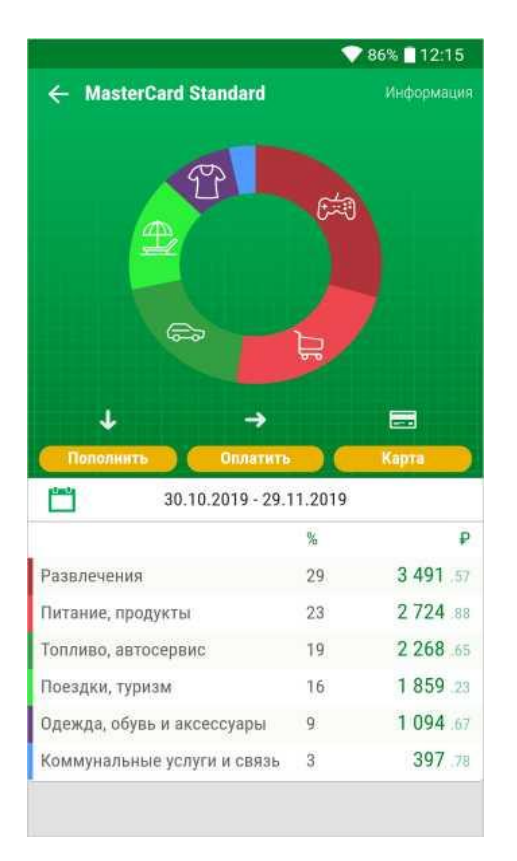

Рис. 38. Выписка по карте. Расходы

Информация о расходах отображается в виде диаграммы. Каждый сектор соответствует доли расходов на определенную категорию товаров за период, для которого получена выписка.

Для возврата на страницу просмотра информации о карте нажмите кнопку Н Карта.